## Ham 91F - ASV Maker - Audio Adjust

Dr. Marc & Rosemary © 230212

- 1. Simple USB is the radio configuration.
  - a. This is normally part of first-time setup. I prefer to set manually in <u>'12-simpleusb-tune-menu'</u>
  - b. Radio select? Click <default>. <ok>.
  - c. EEprom = 0 < no >
  - d. Rxboost = 1 < yes >
  - e. Carrierfrom = usbinvert Use carrier detect? <yes>. Invert COR line? <yes>
  - f. Ctcssfrom,=no <no>
  - g. Invertptt=0 <no>
  - h. Plfilter=yes <yes> ;improves tone removal
  - i. Deemphasis=no <no>
  - j. Preemphasis =<no>; may improve Tx quality
  - k. Rxaudiodelay = 3 < ok >
- 2. Know audio values? <yes> see #5below.
- 3. For changes to take effect: Configuration needs Asterisk restart. Node needs system Reboot.
  - a. Do Putty, if necessary
- 4. Admin Menu allows selectively running setup sections. Black CLI screen appears.
  - b. 1 Perform UPDATE. Do regularly.
  - c. 3 Change primary Node number. Goes through AllStarLink re-setup. Password cannot be special characters.
  - d. 12 Run simpleusb-tune-menu. Allows individually to change configurations.
  - e. Plug in Simplex cable and radio or RF-less cable with powered speaker and mic.
- 5. Audio adjustments are a pot on the board and digital software in '12 simple-usb-test-menu'.
  - a. Steps help set-up levels for Rx coming in and Tx going out.
  - b. Rx audio to the interface board depends on a hardware pot and software digital volume settings.
  - c. Set the Rx pot (R9/R12) CCW to near cut-off. Rotate slightly a few degrees as shown below.
  - d. Set the Rx voice level. These are starting points. Adjust for your mic, voice, and where you hold the mic.
  - e. Simplex with Baofeng UV: Rx = 200, Txa = 55, Txb = 0, pot about 9< o'clock.
  - f. RF-less with Alinco EMS-57 & Bose amp: Rx = 500, Txa = 500, Txb = 0, pot about 12> o'clock.
  - g. Knock-off EMS-57 type mic & cheap speaker: Rx = 900, Txa = 500, Txb = 0, pot about 12> o'clock
- 6. '12 simple-usb-test-menu' sets audio levels.
  - a. Select P to print current values.
  - b. Select *E*) *Toggle Echo Mode* to hear audio play back. Toggle off when finished.
  - c. Select 2) Set Rx voice level.
  - d. The display has a marker for 3kHz and 5kHz deviation.
  - e. Transmit a tone or speak consistently from mic or simplex radio.
  - f. The display should show greater than 3, but less than 5 kHz.
  - g. Enter new value. Several <enter> strokes are required. Continue until sounds about right.
  - h. Select 3) Set Txa voice level.
  - i. Listen on another node or the cellphone app. Adjust Tx as needed.
  - j. Select 4) Set Txb voice level. Set to 0.
  - k. W) Write, 0) Exit.
- 7. If you get reports of your mic being too hot, on Simplex turn down the receiver volume knob slightly.
  - a. On RF-less mic, you may need to readjust the pot down or go into the menu to reduce digital volume.
  - b. If you see COS toggling on and off, but you do not hear a signal, then the Rx settings are also too hot.
- 8. Admin Menu, '11 Run Asterisk CLI' displays the status of the Asterisk software.
  - a. Each tone, hang-up, and command is shown in plain language.
  - b. Hold down the PTT key, select the switches, transmit the tones from the mic. They are not audible.
  - c. They will display in CLI. If not showing, tweak the levels using the above sections.
  - d. If you dial the tones too fast, the tones will not have time to process.
  - e. <exit> or <quit> will leave.
- 9. You are on the air. Check it with another node or phone app.
  - a. Phone cannot be on same network, switch it to cell.
  - b. Alternately read the article for multiple nodes operating on one LAN.

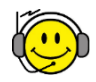

10. Life is good. Enjoy!